Wi-Fi

# **GSM Home Alarm System**

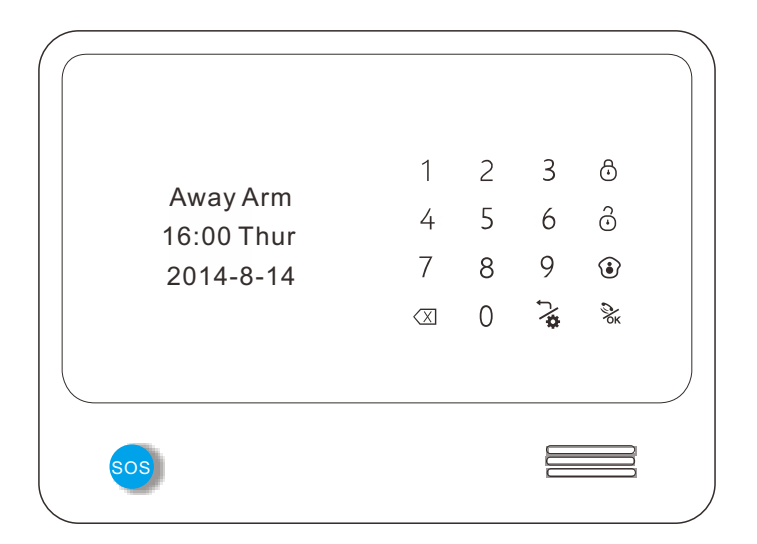

# **Key Features**

Wi-Fi network, Internet push without charge IP camera APP integrated in the alarm APP Zone names can be revised by users Work with RFID wireless keypad

# **Table of Contents**

| Product Introduction                                                                                                    |                                                               |
|----------------------------------------------------------------------------------------------------|---------------------------------------------------------------|
| Preface<br>key features<br>Technical information/Front panel view<br>Back panel view                                                                   | 1<br>2<br>3<br>4                                              |
| Main Function Introduction                                                                                                    |                                                               |
| Away arm<br>Home arm<br>Disarm<br>Voice message<br>Surveillance<br>Call up<br>Initialization<br>System setting                                         | 4-5<br>5-6<br>7<br>7<br>7<br>8<br>8                           |
| Detailed Functions Setting                                                                                                    |                                                               |
| Learning Alarm Sensors<br>Register<br>Defense Zone<br>Wireless Siren<br>Push/SMS Alert<br>Phone Number<br>Password<br>Alarm Recording<br>Wi-Fi bonding | 8-11<br>11-12<br>13<br>13<br>14<br>14-15<br>15<br>15-16<br>16 |

| Time Set        | 16-18 |
|-----------------|-------|
| Volume          | 18-19 |
| Default setting | 19    |
| Machine Info    | 19    |

## How to use App

| voice message function       | 20    |
|------------------------------|-------|
| IP camera function           | 20-22 |
| Home automation function     | 22    |
| Call alarm host function     | 23    |
| history checking function    | 23    |
| alarm host setting function  | 23-24 |
| Instruction for Wifi setting | 24-27 |
| Add equipment                | 27    |
| Unbind equipment             | 28    |
| Switch Equipment             | 28    |
| Authorization                | 29    |
| Logout                       | 29    |

## Wired zones sensor connection

| Wired beans             | 30    |
|-------------------------|-------|
| Wired PIR motion sensor | 30-31 |
| wired door sensor       | 31    |

# Wired and wireless relay outputs

| Wired relay output                             | 31    |
|------------------------------------------------|-------|
| The instruction for use wireless relay outputs | 31-32 |

## Maintenance

System detection and Notice

# Preface

Thanks for choosing our GSM+ Wi-Fi home alarm system.GSM+ Wi-Fi home alarm system has implanted the most advanced and popular Wi-Fi technology into traditional GSM alarm system technology, with very simple wireless set up and easy-read words OLED display.

It's very convenient for users to set up the alarm system via keyboard or APP. Compared with traditional SMS APP, Wi-Fi APP is much more simple and quicker operation.

Caution: To ensure that you can enjoy the impeccable warranty service, do not open the host-housing to repair and renovation by yourself or we will not provide free warranty service. All the losses and the adverse consequences it makes will be assumed by users.

# Key features

- 1. WIFI + GSM word menu home alarm system.
- 2. Android + IOS APP application easily control, Easily Authorized.
- 3. Notification push via Wifi, compare with traditional SMS, it's free.
- 4. Work with IP camera, The IP camera APP intergrated in the host APP. you can view the IP camera by phone.
- 5. Workable with RFID wireless keypad ,support doorbell function.
- 6. Zone names can be revised by users.
- 7. Relay usages name can be revised by users.
- 8. Independent zones. Every zone can be set be independent zone, which can be only disarmed by APP and alarm host keypad.
- Leaving message remotely in APP. When leaving message in APP, such as: I will go home late, don't wait for me.Next the message is automatically mapping to the host. Users will see LCD display note to remind.
- 10. Information push promptly when AC power lost or recovered or detectors in low voltage.
- 11. Build-in wireless transmitter, can control 4 wireless relay outputs and wireless sound&strobe siren.
- 12. 96 wireless zones+4 wired defense zones+4 wired relay, Can store 6 alarm call phone No.
- 13. Wireless encoding between host and detectors, innumerable detectors for each wireless zone.
- 14. Arm/alarm Delay for each defense zone. Timed arm/disarm function.
- 15. 10-second voice message recording.
- 16. Support Monitoring and two-way intercom function.
- 17. The host can be used as a hand-free phone.

# **Technical information**

Power supply: AC=100 ~ 230V 50Hz/60Hz

- Working voltage: DC12V 1A
- Static current: < 35mA (when not in charging)
- Alarm current: < 120mA
- Backup Battery: 3.7V 1750mA
- Standby time: Around 36 hours
- Charging time: 10 hours
- GSM frequency: 850/900/1800/1900MHz
- WiFi frequency:2.4G
- GSM Transmission power: 2W
- Receiving and emitting frequency: 433MHz (868MHz

# Front panel view:

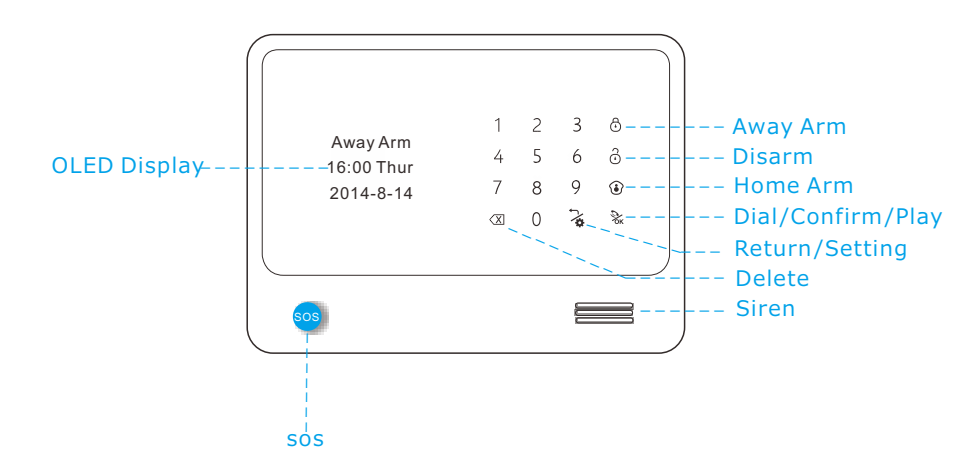

# Back panel view

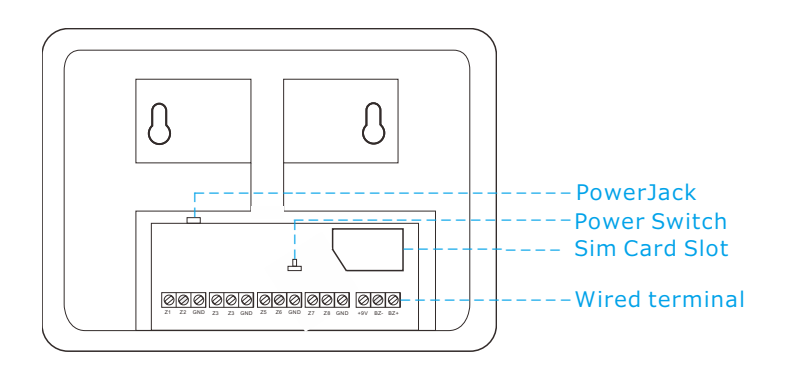

# Back panel view

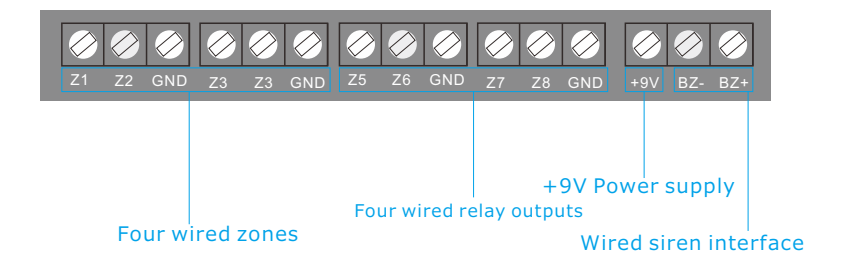

# Away arm

It means to guard all around your house while everyone is going out;all the detectors of the host are always working; when the detector is triggered by detecting source(anti-theft, fire prevention, gas leak, etc.),the alarm system will sound the alarm.

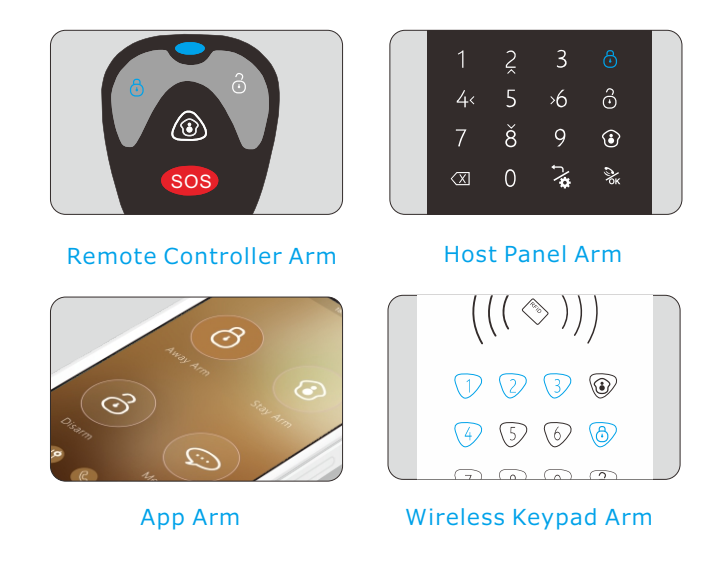

# Home arm

It means, for the safety, while somebody is at home, you need to enable the peripheral: door, window, balcony and boundary detectors of the alarm system while prevent from triggering the indoor detectors, whichmay cause improper warning; then, you shall select Home Arm, let just part of the detectors work and disable the other parts.

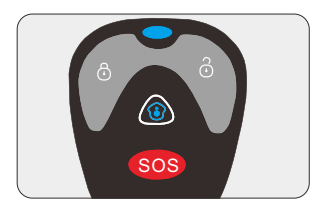

Remote Controller Arm

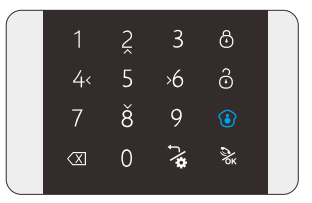

Host Panel Arm

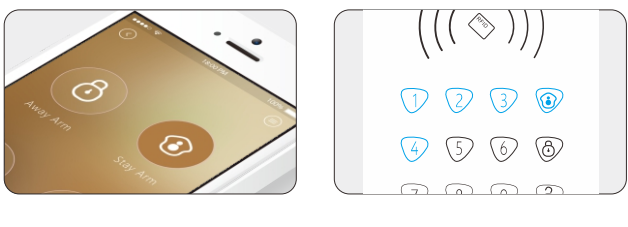

App Arm

Wireless Keypad Arm

# Disarm

It means to stop the alarm when the host sounds the alarm or makes the alarm system in the state of non-warning. After disarming, even if you trigger the detector, the host would not sound alarm (excluding 24- hour defense areas).

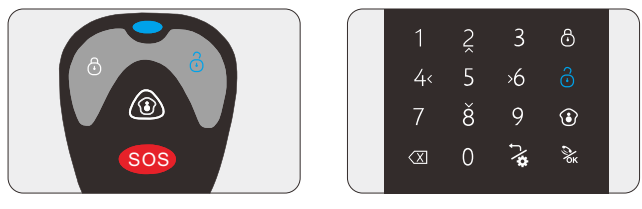

#### **Remote Controller Disarm**

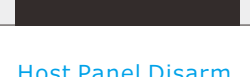

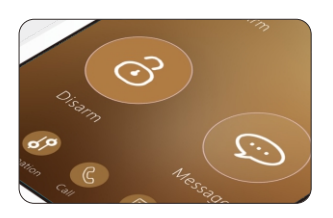

App Arm

#### Host Panel Disarm

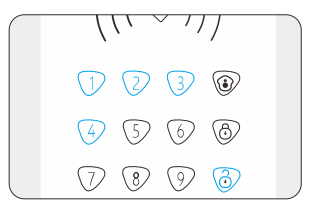

#### Wireless Keypad Arm

# Voice message

It means recording voice message from APP to alarm host in order to communicate between family members.Recording voice message from APP to alarm host:Hold on touch button, start to record the message,and no limitation for voice message length, the recorded voice message will map to alarm host automatically.

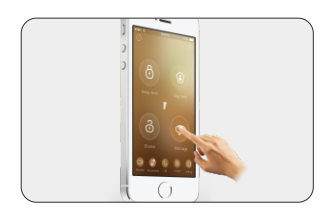

| 5.04          | 2 |   |  |
|---------------|---|---|--|
| a new message |   |   |  |
| 2015-1-5      | ð |   |  |
|               |   | ~ |  |
|               |   |   |  |
|               |   |   |  |

# Surveillance

It means user can control IP camera directly from APP.(details take the introduction of APP function for reference)

# Call up

- It means alarm host can be used as a hand-free phone:
- (1)User can make dial directly from alarm host, touch phone number on numeric keypad then touch **%** to make dial, after finish conversation touch **%** again to end the call.
- (2)User can make dial to alarm host, the person beside the alarm host can touch to answer the call. after finish conversation touch k again to end the call.

# Initialization

First install sim card and connect the power supply in alarm host, then switch on the alarm host ,OLED display will appear "Wifi&GSM with ip camera easy phone app 108sensors 101 devices more.. Welcome!",10 seconds later, GSM signal icon and battery icon appear on OLED display, then initialization successes.

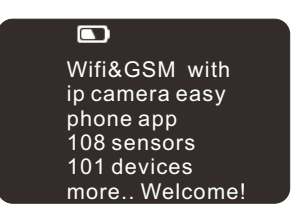

# System setting

Touch button, input 4 digital administration passwords, then can enter the setting menu for all the functions. If without further operation for 35 seconds, alarm host will return to first page. Note: the factory default password is [0000]

# Detailed functions setting

## Learning alarm sensors

Touch  $\frac{1}{\sqrt{2}}$  button, input 4 digital administration passwords, Choose" learning sensor"menu, touch  $\frac{1}{\sqrt{2}}$  to get into sub-menu, display appear "is learning", at the meantime trigger the alarm sensor, while it finish learning, display will appear "success!" and the system will switch to zone type setting, user can choose alarm sensor type and defense line in this sub-menu. Then touch  $\frac{1}{\sqrt{2}}$  to enter into "Zone Attribute", user can choose function of delay alarm, join link, detect door, door chime and independent in sub-menu.

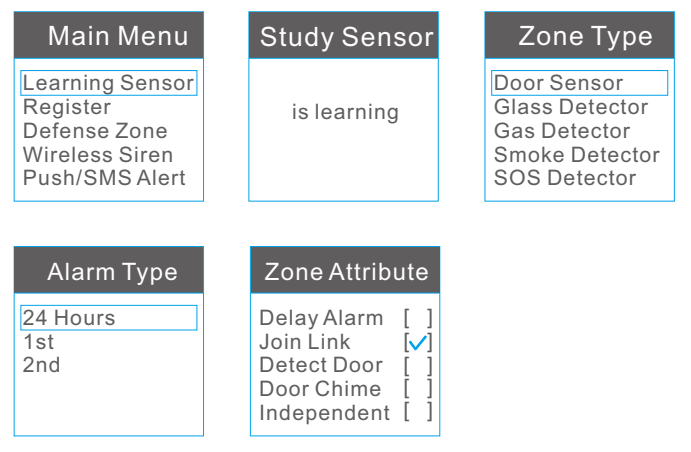

#### How to learn RFID keypad

Touch  $\frac{1}{\sqrt{2}}$  button, input 4 digital administration passwords, Choose" learning sensor"menu, touch  $\frac{1}{\sqrt{2}}$  to get into sub-menu, display appear "is learning".

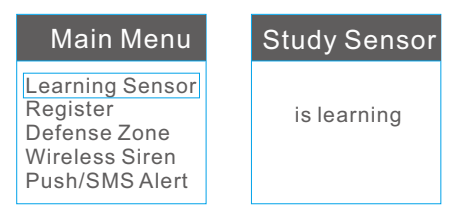

Now, user input user password or Administrator password on RFID keypad and then press any one button of away arm/disarm/home arm /doorbell. If the alarm panel make a sound like "beep", then coding succeed. Users can choose RFID keypad sensor type on panel. Then users can use RFID keypad control alarm panel.

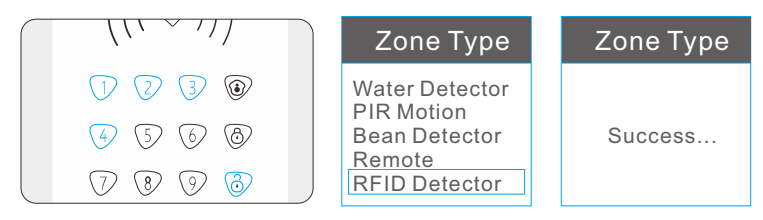

#### Zone type

Under this menu, user can choose alarm sensor type, such as door/ window sensor, gas detector, PIR motion sensor, fire detector, etc.

#### Defense line

- 24H defense line: it means 24 hours protection, the alarm sensors in this line will trigger the alarm system whenever in arm status or disarm status, usually panic button, smoke detector, gas leakage sensor, etc. should learn to 24H defense line.
- (2) 1st defense line: it means perimeter protection, the alarm sensors in this line will work in both away arm and home arm modes.
- ③ 2nd defense line: it means interior protection, the alarm sensors in this line will only work in away arm mode, but will be de-activated in home/stay arm mode.

#### Zone attribute

1 Alarm delay: Alarm delay setting is that the host will not alarm until delayed time arrives. Touch 4< to active and touch 6> to de-active this function.

Note: for alarm delay time setting part, should refer to the menu"time set", and choose "alarm delay" sub-menu, enter time 00 to 99 sec for delayed time.

| Main Menu                                                               | Time Set                                                                  | Alarm Delay                  | Alarm Delay |
|-------------------------------------------------------------------------|---------------------------------------------------------------------------|------------------------------|-------------|
| Phone Number<br>Password<br>Alarm Recording<br>Wifi Bonding<br>Time Set | Arm Delay<br>Alarm Delay<br>Auto Arm/Disarm<br>KeyLight Time<br>Ring Time | Enter Time<br><u>0</u> 0 Sec | update      |

② Join link: If alarm sensor choose "join link", then means this alarm sensor will active to work, if not chosen means will not work anytime in any status. Touch to active 4< and touch to de-active 6> this function. (factory default is active)

| Zone Attribute |     |  |  |
|----------------|-----|--|--|
| Delay Alarm    | []  |  |  |
| Join Link      | [~] |  |  |
| Detect Door    | []  |  |  |
| Door Chime     | []  |  |  |
| Independent    | []  |  |  |

③ Door Chime:this function is suitable for main entrance gate installation to remind home owners that someone is coming in when the alarm system in home arm or disarm status. Firstly, user need to program door sensor which want to set door chime function in 2rd defense line. secondly open door chime function under the "zone attribution" menu. After setting succeed, if alarm system in disarm or home arm status, somebody open the main entrance gate, alarm host will make sound like"ding-dong".

# Zone Attribute Delay Alarm [] Join Link [] Detect Door [] Door Chime

Independent

④ Independent: Every zone can be set to be independent zone, which can only disarm by APP or alarm control panel, but can't disarm by remote controllers. The feature is suitable for important room or private room.

# Zone Attribute

## Register(wireless relay outputs/wireless siren)

| Main Menu                                                                       | Register                                                  | RF Device No.1 | RF Device No.1 |
|---------------------------------------------------------------------------------|-----------------------------------------------------------|----------------|----------------|
| Learning Sensor<br>Register<br>Defense Zone<br>Wireless Siren<br>Push/SMS Alert | DEVICE-4<br>DEVICE-5<br>DEVICE-6<br>DEVICE-7<br>RF Socket | Register       | Success        |

② RF Socket: Touch 2 button, input 4 digital administration password, choose "Register" menu, touch 2 to enter into sub-menu choosing "RF Socket" touch 2 to learn, OLED will display "register....", at the meantime press the learning button of RF socket, after siren sound "beep-beep" and OLED display" success!", then learning success.

| Register                                                  | RF Secket | RF Device No.1 |
|-----------------------------------------------------------|-----------|----------------|
| DEVICE-4<br>DEVICE-5<br>DEVICE-6<br>DEVICE-7<br>RF Socket | Register  | Success        |

- ③ RF indoor siren: Touch button, input 4 digital administration password, choose "Register"menu, touch touch register into sub-menu choosing "RF indoor siren" touch to learn ,OLED will display "register….", at the meantime press the learning button of wireless siren, after siren sound"beep-beep" and OLED display" success!", then learning success.
- ④ RF Outdoor siren: Touch button, input 4 digital administration password, choose "Register"menu, touch k to enter into sub-menu choosing "RF outdoor siren" touch k to learn ,OLED will display "register....", at the meantime press the learning button of wireless siren, after siren sound "beep-beep"and OLED display" success!", then learning success.

## Defense Zone

Touch button, input 4 digital administration passwords, choose "Defense zone" menu, Touch button to save operation. All the alarm sensors learned into alarm host would be automatically listed on screen. Users can choose one sensor and touch button to review, edit and delete that sensor.

#### Review

If the chosen alarm sensor has been already set zone type, defense line, zone attribute, etc. then user can choose review to check the previous setting history.

| Main Menu                                                                       | Zone-001                                                 | Review                   | Defense Zone                                                                   |
|---------------------------------------------------------------------------------|----------------------------------------------------------|--------------------------|--------------------------------------------------------------------------------|
| Learning Sensor<br>Register<br>Defense Zone<br>Wireless Siren<br>Push/SMS Alert | Zone-001<br>Zone-002<br>Zone-003<br>Zone-004<br>Zone-005 | Review<br>Edit<br>Delete | <sensor type=""><br/>Magnetometer<br/><alarm type=""><br/>1st</alarm></sensor> |

#### Edit

Under the edit menu, user can set zone type of the chosen alarm sensor , type defense line, zone attribute information or revise previous zone setting information.

| Edit                     | Zone Type                                                                       | Alarm Type             | Zone Attribute                                                                      |
|--------------------------|---------------------------------------------------------------------------------|------------------------|-------------------------------------------------------------------------------------|
| Review<br>Edit<br>Delete | Door Sensor<br>Glass Detector<br>Gas Detector<br>Smoke Detector<br>SOS Detector | 24 Hours<br>1st<br>2nd | Delay Alarm []<br>Join Link []<br>Detect Door []<br>Door Chime []<br>Independent [] |

#### Delete

User can delete the learned alarm sensors from this menu.

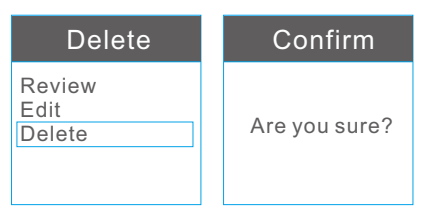

Revise zone name:user should refer to APP to revise zone name (take page 24 for reference)

## Wireless siren

Touch  $\frac{1}{2}$  button, input 4 digital administration passwords, users can choose "wireless siren" and then touch  $\frac{1}{2}$  button to active or de-active wireless siren. Touch  $\frac{1}{2}$  to active and touch  $\frac{1}{2}$  to de-active wireless siren, and touch  $\frac{1}{2}$  button to save operation, then user can input the siren ringing time (from 000 Sec to 999 Sec) in this sub-menu and press  $\frac{1}{2}$  button to save operation.

#### Note: the factory default siren ring time is 300 Sec.

| Main Menu                                                                       | Wireless Siren                          | Wireless Siren                |
|---------------------------------------------------------------------------------|-----------------------------------------|-------------------------------|
| Learning Sensor<br>Register<br>Defense Zone<br>Wireless Siren<br>Push/SMS Alert | Outdoor On/Off [ ]<br>Indoor On/Off [ ] | Enter Time<br><u>3</u> 00 Sec |

## Push/SMS Alert

This Function is for setting AC fail and recover alart, Arm/Disarm alert, alarm host battery low voltage alert, Sensor low battery alert, Wi-Fi ok or discon alert. Touch touch touch, input 4 digital administration password, user may choose "Push/SMS alert". Enter the sub-menu Touch 4< to active and touch >6 to de-active the chosen function .Once active the listed event report, users can receive push/SMS alert when evens happen.

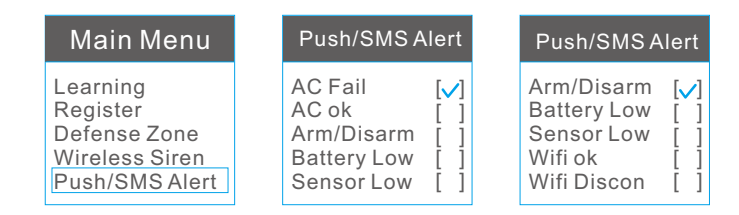

## Phone number

Touch  $\frac{1}{\sqrt{2}}$  button, input 4 digital administration passwords, user may choose "phone number", touch  $\frac{1}{\sqrt{2}}$  button to enter alarm phone number

setting page. choose one group and touch  $\overset{}{\underset{\mathsf{K}}}$  button, then enter phone number, touch  $\overset{}{\underset{\mathsf{K}}}$  button to save operation. If user want revise the pre-set phone number, users may enter the chosen phone number page, and touch  $\overset{}{\underset{\mathsf{K}}}$  to delete the old phone number, and input new phone number, touch  $\overset{}{\underset{\mathsf{K}}}$  to save operation.

| Main Menu                                                                    | Phone Number                                                  | Phone Number | Phone Number |
|------------------------------------------------------------------------------|---------------------------------------------------------------|--------------|--------------|
| Register<br>Defense Zone<br>Wireless Siren<br>Push/SMS Alert<br>Phone Number | No Number<br>No Number<br>No Number<br>No Number<br>No Number | 13555555555  | update       |

## Password

Touch  $\stackrel{\sim}{\sim}$  button, input 4 digital administration passwords, user may choose "Password", Enter the sub-menu, user can revise "User Password" and "Admin Password", choose one via touch  $\stackrel{\sim}{\sim}_{k}$  to enter the next page, input new password and re-enter password to confirm, touch  $\stackrel{\sim}{\sim}_{k}$  to save the operation.

| Main Menu                                                                    | Password      | Password            | Modfy Pin |
|------------------------------------------------------------------------------|---------------|---------------------|-----------|
| Defense Zone<br>Wireless Siren<br>Push/SMS Alert<br>Phone Number<br>Password | User<br>Admin | New: _<br>Confirm:_ | update    |

Note: the factory default User password is 1111 the factory default Admin password is 0000

## Alarm recording.

Touch button, input 4 digital administration passwords, user may choose "Alarm Recording" to start record voice message. this voice message will happen when user answering alarming call.

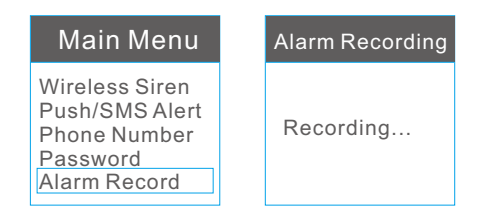

## Wi-Fi bonding

For this part setting, user should refer to APP introduction to connect Wi-Fi network (take page 24 for reference).

## Time Set

This Function is for setting time for set time zone, build-in Siren, Arm delay, Alarm delay, Auto Arm/Disarm etc.

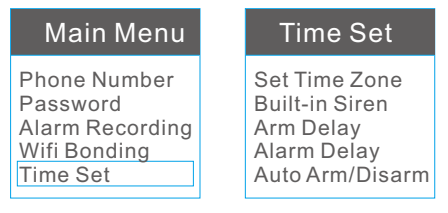

#### Set Time Zone

This function is for auto timing via internet.Under this sub-menu, after user choose time zone, alarm host will auto timing.

#### ② Built-in Siren

This function is for setting the ringing time of build-in siren, user can choose 000 Sec to 999 Sec. If choose 000 Sec, then means when alarming, alarm host will keep mute.

| Time Set                                                                       | Built-in Siren                | Built-in Siren |
|--------------------------------------------------------------------------------|-------------------------------|----------------|
| Set Time Zone<br>Built-in Siren<br>Arm Delay<br>Alarm Delay<br>Auto Arm/Disarm | Enter Time<br><u>3</u> 00 Sec | update         |

#### ③ Arm delay

Arm time delay setting is that the host will not be armed until delayed time arrives. this function is mainly used for touch"arm"button in alarm host to arm the system and leave time for user to deviate from house .

| Time Set                                                                       | Arm Delay                    | Arm Delay |
|--------------------------------------------------------------------------------|------------------------------|-----------|
| Set Time Zone<br>Built-in Siren<br>Arm Delay<br>Alarm Delay<br>Auto Arm/Disarm | Enter Time<br><u>0</u> 0 Sec | update    |

#### ④ Alarm delay

First user should active "alarm delay"function under the sub-menu of "zone attribute" which is mentioned in page 10. then setting time for delayed alarm. this function is usually apply to leave time for disarm via touching" disarm" button on alarm host panel.

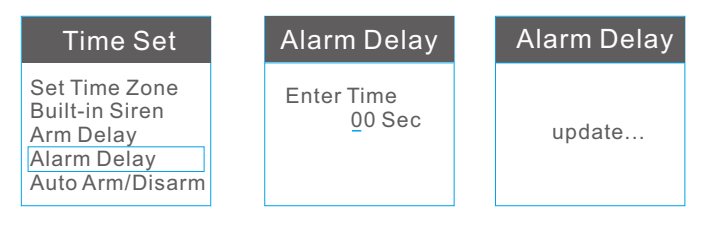

#### ⑤ Auto Arm/Disarm

In total user can set three groups auto arm/disarm time .Under "Time Set", choose sub-menu "Auto arm/disarm", choose "timer 1" as first group, enter arm time and disarm time, and then press left/right button to choose day, press button to save.

| Time Set                                                               | Auto Arm/Disarm            | Arm/Disarm Time                             |
|------------------------------------------------------------------------|----------------------------|---------------------------------------------|
| Clock<br>Built-in Siren<br>Arm Delay<br>Alarm Delay<br>Auto Arm/Disarm | Timer1<br>Timer2<br>Timer3 | Arm Time:<br>10:00<br>Disarm Time:<br>12:00 |

| Day Sele                                              | ct                                   | Auto Arm/Disa | rm |
|-------------------------------------------------------|--------------------------------------|---------------|----|
| Wednesday<br>Thursday<br>Friday<br>Saturday<br>On/Off | [ <b>\</b> ]<br>[]<br>[]<br>[]<br>[] | update        |    |

#### ⑥ Key light time

Under "Time Set", choose sub-menu "Key light time", and then enter time (00~99)(seconds).press button to save.

Note: if there is no further operation within key light time, then the panel will exit setting status.

| Т                                    | īme Set                                                    | Keylight Time                | Keylight Time |
|--------------------------------------|------------------------------------------------------------|------------------------------|---------------|
| Built<br>Arm<br>Alar<br>Auto<br>Keyl | t-in Siren<br>Delay<br>m Delay<br>Arm/Disarm<br>light Time | Enter Time<br><u>0</u> 0 Sec | update        |

#### ⑦ Call in Setting

Under "Time Set", choose sub-menu "Call in Setting", and then enter ringtime(00~99)(seconds).press **%** button to save.

| Time Set                                                                        | Call in Setting              | Call in Setting |
|---------------------------------------------------------------------------------|------------------------------|-----------------|
| Arm Delay<br>Alarm Delay<br>Auto Arm/Disarm<br>Keylight Time<br>Call in Setting | Enter Time<br><u>0</u> 0 Sec | update          |

## Volume

Touch  $\frac{1}{2}$  button, input 4 digital administration passwords, choose "volume" menu, touch  $\frac{1}{2}$  button to enter system volume setting menu. In total user can set key volume, voice volume alarm volume and ringer volume.

| Main Menu                                                                | Volume                                                      | Volume                                                                    |
|--------------------------------------------------------------------------|-------------------------------------------------------------|---------------------------------------------------------------------------|
| Password<br>Alarm Recording<br>Wifi Bonding<br>Time Set<br>Volume        | Key Volume<br>Voice Volume<br>Alarm Volume<br>Ringer Volume | V 0 L L +                                                                 |
| Default Settin                                                           | g                                                           | Machine Info                                                              |
| Main Menu                                                                | Default Setting                                             | Machine Info                                                              |
| Alarm Recording<br>Wifi Bonding<br>Time Set<br>Volume<br>Default Setting | Are you sure?                                               | {Update Time}<br>Jan 17 2015<br>20:22:44<br>{Serial No}<br>GAABDE51300014 |

# How to use App

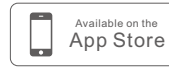

Apple user search: "e wifi gsm alarm system"

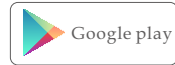

Android user search: "WiFi GSM alarm system"

User need input phone number, E-mail address, password in this interface.

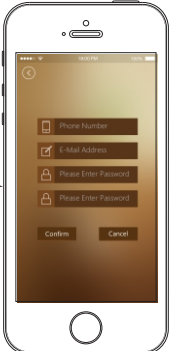

Firstly User need to register in APP. User need input phone number, E-mail address, password in this interface.

## User need to Understand APP main interface

(a) Away Arm, (b) Home arm/Stay arm, (c) Disarm, (c) voice message. IP camera function. (c) Home automation function, (c) Call alarm host function, (c) history checking function, (c) setting alarm host function.

## Introduction of voice message function as below

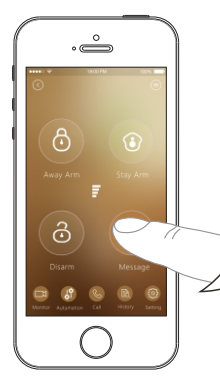

Hold on pressing "message"button, record your voice message ,such as "don't wait for me for dinner ,I will go home late today",this voice message will be automatically mapping to the host. If user want to record a new voice message, just press "message"button again to start a new memo, the new voice message will cover the old voice message automatically.

## Introduction of IP camera function as below

First: To better experience the convenience of this product, before using this product, please download the Phone App.

- IOS users can go to the APP Store to search and download IP camera App:"2CU"
- Android users can visit the website(www.2cu.com) to download IP camera App:"2CU"

Second:Install IP camera APP in smart phone and register.

Third:Enter alarm panel APP interface, press monitor button under IP camera "Device List" interface, press + button on the top right corner to enter "Add device" interface.

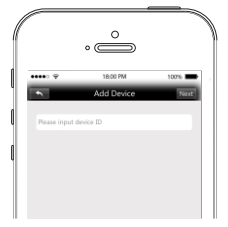

Fourth:Users can enter IP camera ID , press Next button and then input device name and input device password. Press Save to finish adding.

Note: IP camera ID is at the bottom sticker of IP camera. Users can define device name and default device password is 123.

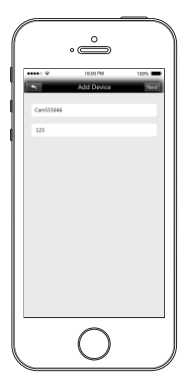

Fifth:Power on the IP camera and then connect IP camera with network cable.Then the IP camera can connect with network. Refrash "Device list", then users can see that IP camera would be "online".

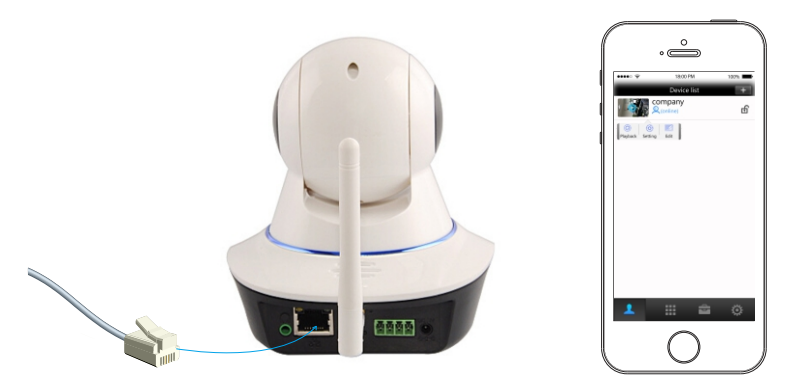

Sixth:Connect IP camera with WiFi network.

Click that IP camera device, appear "playback", "setting" and "edit" buttons.Choose "Setting" to enter below interface.

Seventh: Choose "Network Settings" to enter below interface.

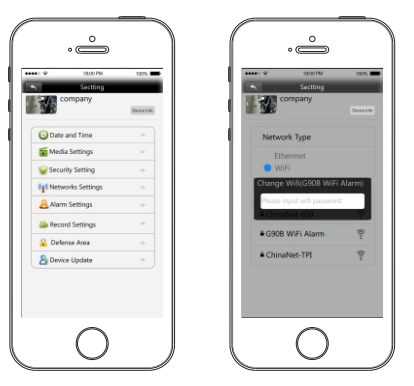

Eighth:Choose the accessable WiFi in the list, enter password, and press OK button to finish setting.

Finally:Then device can work with WiFi network and users can pull up the network cable.

Then press next step to finish installation.After installation, Once IP camera is online(connect Power and Wi-Fi/wired internet), user can check what happening in his house any time and everywhere.

## Introduction of Home automation function

For the method to connect wireless relay outputs , user can take page 11, part ① content for reference. Once connect wireless relay outputs (touch pad switch) successfully. User can control relays directly from below APP interface:

Device 4 to Device 7 is for wireless relay outputs.
Device 0 to Device 3 is for wired relay outputs located in the behind of alarm control panel.

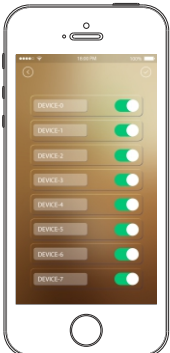

## Introduction of Call alarm host function

First Touch 🚳 button, and find phone number setting in the first line, click it skip into next page like below picture. User need to input alarm host SIM card No. in the last form.

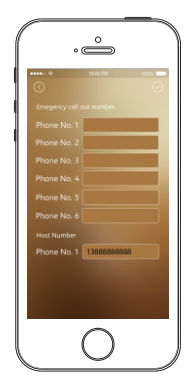

After store alarm host phone successfully, user can touch local button to call alarm host directly for listen-in what happen in house or intercom with the person beside alarm host.

## Introduction of history checking function

The history checking includes all pushes history and different type of alarming history.

## Introduction alarm host setting function

It includes host setting, zone attribution setting, and wireless siren setting.

- Alarm host setting is for phone No. Setting, build-in siren ring time, arm delay, alarm delay, call in setting, auto arm&disarm, push/SMS alert, key press volume and keyboard lock setting. all the functions setting listed in this page is same meaning as alarm host function setting.
- Zone attribution setting, all the learned alarm sensors will be listed in this page automatically.

From zone-97 to zone-100 is for wired alarm sensor setting. From Zone-1 to Zone-96 is for wireless alarm sensors setting. Touch each zone number, the popping sub-page is for detailed function setting, including revising zone name(limitation for 16 letters),join linkage, door Chime and independent zone setting.

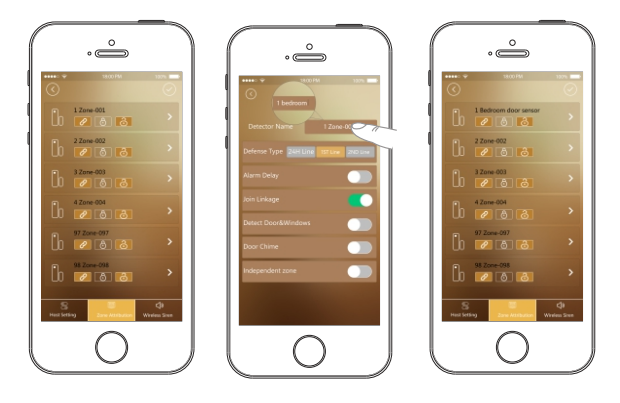

• Wireless Siren setting, user can revise siren name, join linkage or not, set alarm time in this page.

## Instruction for Wifi setting.

There are two way to connect Wifi Network. First, log in APP application, click 😑 button at top right corner in APP main interface. Second,click"wifi setup"of login interface.

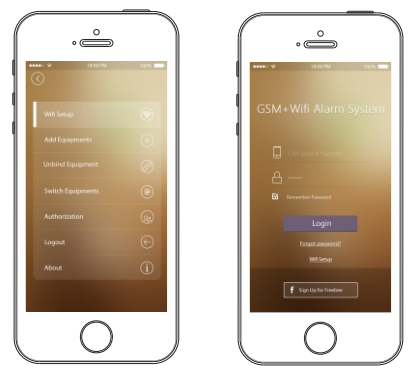

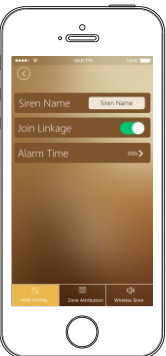

## Android:

- Input user's house Wi-Fi name and password first, then wait for alarm panel appear Now AP mode click"connect".
- Go to alarm control panel, log into main menu on setting. find Wi-Fi Bonding.

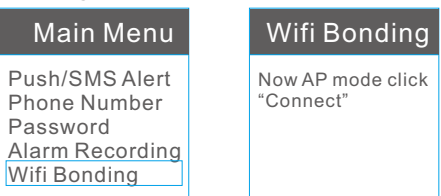

Go to APP to click"connecting"

| Correcting | Alars system<br>Paracel<br>planet paracel<br>Correcting<br>Loar ordy sacel | When connect Wi-Fi success,<br>APP will appear "smart config<br>succeed" |
|------------|----------------------------------------------------------------------------|--------------------------------------------------------------------------|
|            |                                                                            | ļ                                                                        |

When wifi icon  $\widehat{\Rightarrow}$  appeared on first page, then means alarm host connect Wi-Fi network successfully.

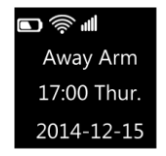

## IOS:

Firstly, enter APP WiFi setup interface.

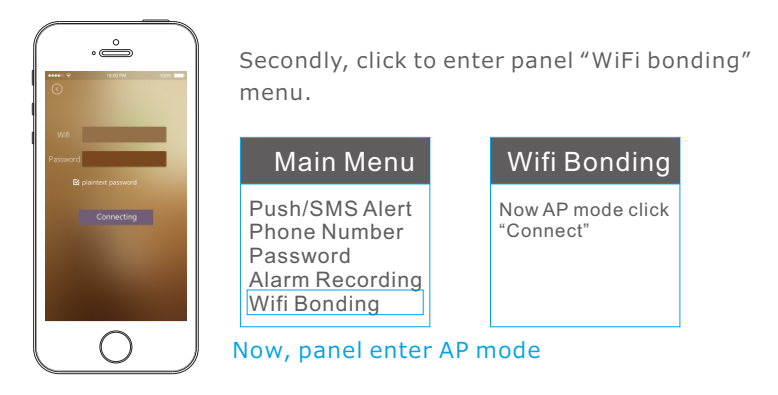

Thirdly, users now press "home" button on iPhone to enter smart phone main interface, find the WiFi setting page.At this time users can see the IWTAC hotspot which is also the hotspot of panel showed on iPhone. Users can connect iPhone with this hotspot, no need to enter password.

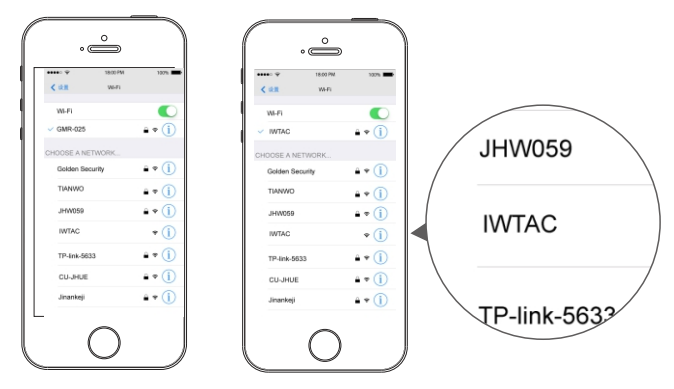

Forthly, after successfully connect iPhone with IWTAC, users now can operate APP, enter ssid and password of users'home WiFi. Click "Connection", then panel and APP enter bonding process.

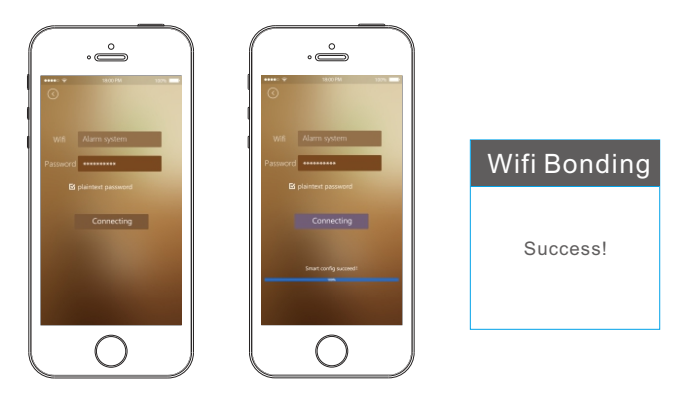

Fifthly, wait several seconds, then notification of operation succeed will pop up both on panel and APP.

Finally, after bonding success, APP will exit WiFi setup interface. Users can connect iPhone with home WiFi hotspot. Then users can use APP control panel.

Note: if external power is cut off,alarm host use backup battery to work, then only GSM network works,but Wifi network will not work,as backup battery is hard to support Wifi working for long time.

## Add equipment

First, log in APP application, click button at top right corner in APP main interface. Then Choose sub-menu "add equipment", popping the below picture to scan the QR Code.

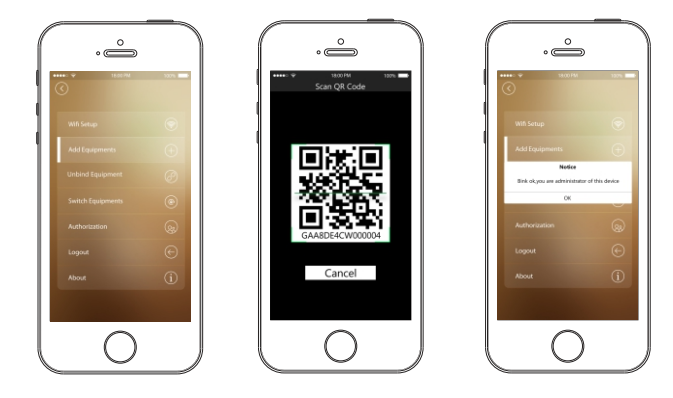

## Unbind equipment

First, log in APP application, click button at top right corner in APP main interface. Then Choose sub-menu "Unbind equipment", popping the below picture ,user can touch "Unpin less" to unbind the present equipment. Once unbinding success, popping tip "unpin less succeed".

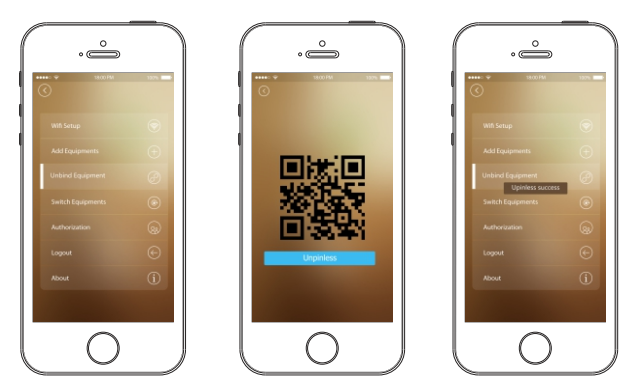

## Switch Equipment

First, log in APP application, click button at top right corner in APP main interface. User can touch "Switch Equipment", popping the below picture ,and Short touch device name to switch the system.

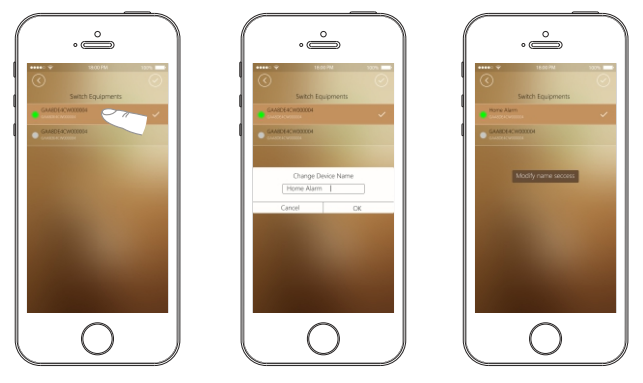

1. The icon • turns green, means this device is online; if the icon • turns gray, means this device is off line. For example in picture 1 device name GAA8DE4CW000030 is online and GAA8DE4CW000003 is off line.

2. Hold on touch device name same as picture 2 to revise device name. it will pop-up the dialog box as picture 3, input the new device name in dialog box, touch ok button to confirm. After appear the tip "modify name success", then modify device name is succeed.

## Authorization

The APP admin account can give authorization to two other mobile phone APP sub-account.First, log in APP application, click () button at top right corner in APP main interface. Then Choose sub-menu "Authorization".

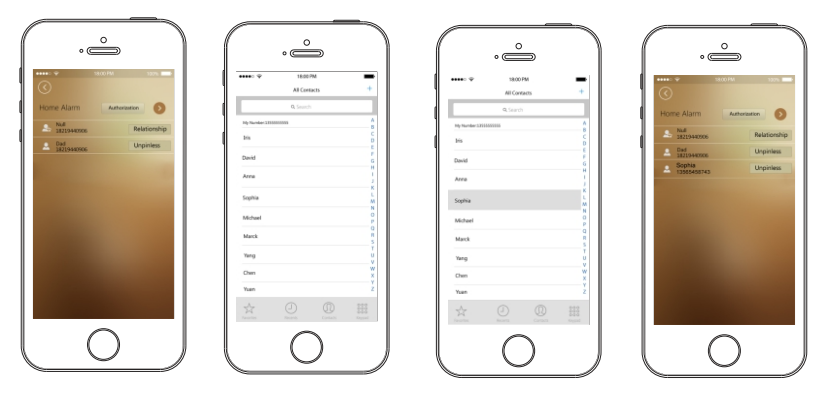

After choose the controlled device, user can touch dialog box the mobile phone contact list will be pop-up.after choosing sub-account mobile phone number from the contact list, the authorized phone number will be listed in picture 4.

#### Note: authorize 2 phone No. at the most.

After authorization is finished, user can revise the relation for each number. click the member list, and input the name of relation into popping dialog box, touch ok to confirm, then the relation name will be updated.

## Logout

User can touch  $\bigcirc$  button to return to login page.

# Wired zones sensor connection

Only mainstream wired sensors will be introduced here, such as wired beams, wired indoor PIR sensor and wired door sensor. These three kinds of wired sensors powered by panel, so users need to connect them with panel power terminal.

#### Wired Beams

users need to connect bemas positive wire with +9V power terminal on panel and connect beams negative wire with GND terminal on pane. Wired beams signal output terminal should be connected with Z1/Z2/ Z3/Z4 termina on panel, another output terminal should be connected with GND terminal on panel.

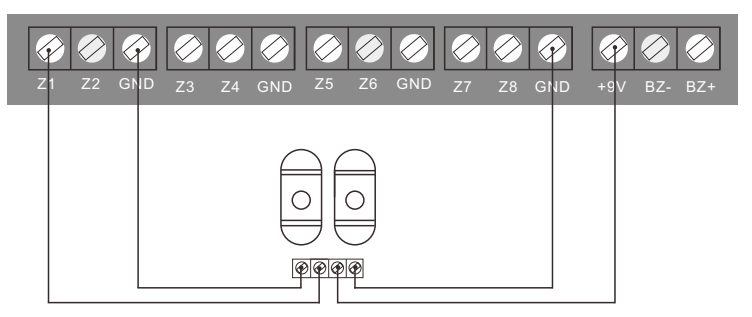

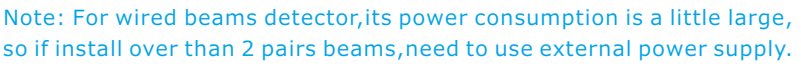

#### Wired PIR motion sensor

users need to connect PIR positive wire with +9V power terminal on panel and connect PIR negative wire with GND termina on panel. Wired PIR signal output terminal should be connected with Z1/Z2/Z3/Z4 terminal on panel, another output terminal should be connected with GND terminal on panel.

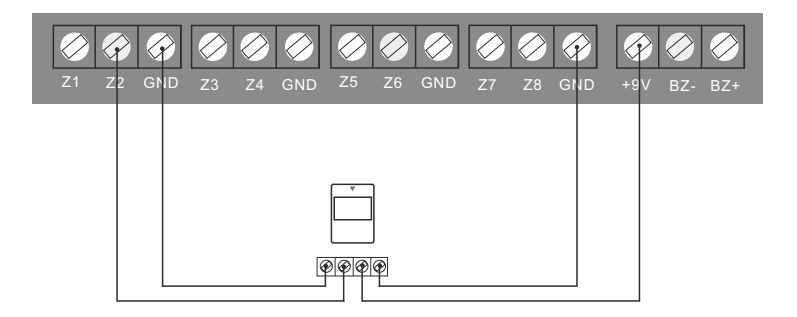

### Wired door sensor

users need to connect one output terminal with Z1/Z2/Z3/Z4 terminal on panel and connect another output terminal with GND terminal on panel.

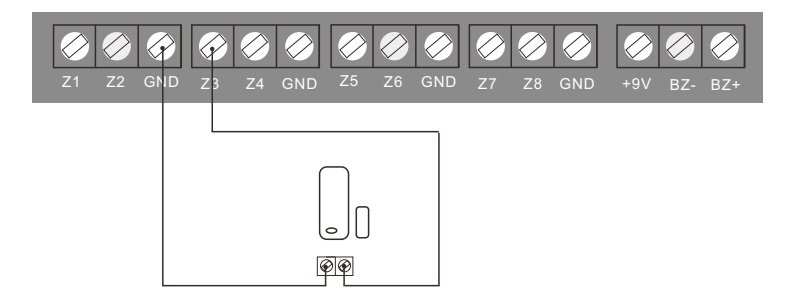

## Wired and wireless relay outputs

#### Wired relay output

There are four wired relay output on panel, that is Z5,Z6,Z7 and Z8. Below is an illustration of lamp connection diagram.

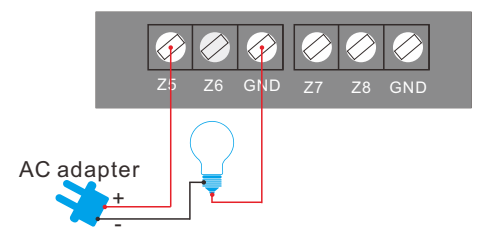

## The instruction for use wireless relay outputs

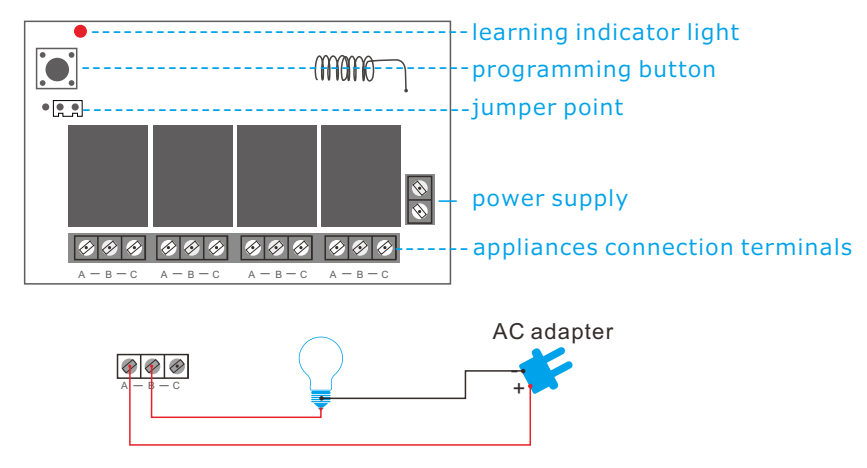

#### Attention:

When you plug the Jumper between the 1, 2 pins, four bulbs will simultaneously be opened and closed, or opened /closed several of them; when Jumper between the 2, 3 pins, you can only turn on one bulb once, for example, if you have already opened the '1' bulb, when open the "2" bulb,the'1' bulb will go off.

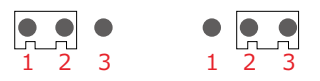

There are four groups of "A/B/C" in a relay and one group will control one set of circuit. As known to all that only a closed circuit formed the appliance works, that's to say the relay is a switch in this circuit.

For example: If you would like the beside lamp controlled by the first group, simply cut off the Fire Wire of bedside lamp circuit and reconnect the two sides of A B. Of course, you can also be cut off the zero line to plug in A and B of the first group as well. Same goes for the second, third and fourth group.

# Maintenance

## System detection

Alarm system need regular care and maintenance and detection to ensure they work stable, reliable and safe. Normally the host needs a thorough inspection every 3 months and the detectors need to be checked once a month.

- Whether the host normally dials up the telephone numbers.
- Whether the host can receive detector signal and whether its backup battery works.
- **()** Wanually trigger detectors to check whether they trigger panel alarm.
- Check batteries of all detectors to see whether they are under voltage.

## Notice

Alarm equipment, for explosion-proof design, shall not directly be used in hazardous location. Do not dismantle, repair and modify products privately.Without permit and consent from relevant department, do not directly set "110", "119" or alarm phone number of police station as alarm phone number of the host.

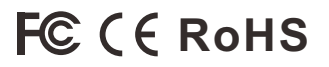